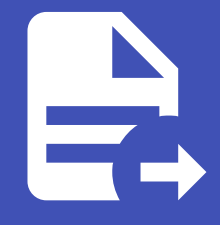

#### ABLESTACK Online Docs ABLESTACK-V4.0-4.0.15

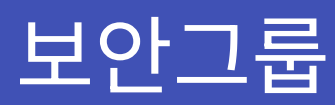

## 개요

보안 그룹은 인스턴스로의 트래픽을 격리할 수 있는 방법을 제공합니다. 보안 그룹은 인스턴스 그룹으로, 수신 및 송신 규칙(인그 레스 및 이그레스 규칙)에 따라 트래픽을 필터링합니다. 이 규칙들은 가상머신과 통신하려는 IP 주소에 따라 네트워크 트래픽을 필터링합니다.

#### 목록 조회

1. 보안 그룹 목록을 확인하는 화면입니다. 생성된 보안 그룹 목록을 확인하거나 보안그룹 추가 버튼을 클릭하여 보안그룹를 생성할 수 있습니다.

| ABLESTACK                                    |                                   |                        |           |       | 생성 >  | 🔎 \land admin cloud |
|----------------------------------------------|-----------------------------------|------------------------|-----------|-------|-------|---------------------|
| <ul> <li>· 데시보드</li> <li>· 컴퓨트</li> </ul>    | ☆ / 보안그룹 ③ ○ C 업데이트 ○ 프로젝트        |                        | 보안그룹 추가 + | 검색    |       | ٩                   |
| 몸 스토리지 ·                                     | 이름                                |                        |           | 수 계정  | ☆ 도메인 | ÷ =                 |
| · 데드셔스 · · · · · · · · · · · · · · · · · · · | default                           | Default Security Group |           | admin | ROOT  |                     |
| "Å, VPC                                      | ssh enabled                       | SSH Port Enabled       |           | admin | ROOT  |                     |
| 👌 보안그룹                                       | 전체 2 개 항목 중 1-2 표시 < 🚺 > 20 / 쪽 🗸 |                        |           |       |       |                     |
| Public IP 주소                                 |                                   |                        |           |       |       |                     |
| R AS Numbers                                 |                                   |                        |           |       |       |                     |
| - 사이트간 사설네트워크(VP                             |                                   |                        |           |       |       |                     |
| ♀ VPN 사용자                                    |                                   |                        |           |       |       |                     |
| 문 VPN 고객 게이트웨이                               |                                   |                        |           |       |       |                     |
| 🎦 게스트 VLAN                                   |                                   |                        |           |       |       |                     |
| — IPv4 서브넷                                   |                                   |                        |           |       |       |                     |
| 전 이미지 ·                                      |                                   |                        |           |       |       |                     |
| iff 이벤트                                      |                                   |                        |           |       |       |                     |
| [1] 프로젝트                                     |                                   |                        |           |       |       |                     |
| 요리 역할                                        |                                   |                        |           |       |       |                     |
| <i>হি</i> , শাস্ত                            |                                   |                        |           |       |       | _                   |
| 단 도메인                                        |                                   |                        |           |       |       |                     |
| 命 인프라스트럭쳐 🛛 🖌                                |                                   |                        |           |       |       | ĝ                   |

## 보안 그룹 추가

1. 보안그룹 추가 버튼 클릭 하여 보안그룹 추가 팝업을 호출합니다.

|                                                  |                                   |                                       |              |               | 성 🗸 🖓 | 🤔 📀 admin cloud |
|--------------------------------------------------|-----------------------------------|---------------------------------------|--------------|---------------|-------|-----------------|
| 🕐 대시보드                                           |                                   |                                       |              |               |       |                 |
| △ 컴퓨트 ~                                          | ☆ / 보안그룹 ③ C 업데이트 프로젝트            |                                       | 보안그룹 추가 + 검색 |               |       | Q               |
| 됨 스토리지 🗸                                         |                                   | . UN                                  | 보안그룹 추가      | . atra        |       |                 |
| 여 네트워크 *                                         | 이는                                | · · · · · · · · · · · · · · · · · · · |              | <b>⊋</b> /1/8 | ⇒ 도메인 |                 |
| 사 가상머신용 네트워크                                     | default                           | Default Security Group                |              | admin         | ROOT  |                 |
| ۵, VPC                                           | ssh enabled                       | SSH Port Enabled                      |              | admin         | ROOT  |                 |
| 상 보안그룹                                           |                                   |                                       |              |               |       |                 |
| 11 VNF 기기                                        | 전체 2 개 항목 중 1-2 표시 < 1 > 20 / 쪽 ∨ |                                       |              |               |       |                 |
| ◎ Public IP 주소                                   |                                   |                                       |              |               |       |                 |
| $\operatorname{ed}_{\alpha}^{\alpha}$ AS Numbers |                                   |                                       |              |               |       |                 |
| - 사이트간 사설네트워크(VP                                 |                                   |                                       |              |               |       |                 |
| ♀ VPN 사용자                                        |                                   |                                       |              |               |       |                 |
| ₽ VPN 고객 게이트웨이                                   |                                   |                                       |              |               |       |                 |
| 🗅 게스트 VLAN                                       |                                   |                                       |              |               |       |                 |
| □ IPv4 서브넷                                       |                                   |                                       |              |               |       |                 |
|                                                  |                                   |                                       |              |               |       |                 |
| 📅 이벤트                                            |                                   |                                       |              |               |       |                 |
| ["] 프로젝트                                         |                                   |                                       |              |               |       |                 |
| A: 역할                                            |                                   |                                       |              |               |       |                 |
| <i>ি</i> A শাস্ত                                 |                                   |                                       |              |               |       | _               |
| 면 도메인                                            |                                   |                                       |              |               |       |                 |
| 순 인프라스트럭쳐 ~                                      |                                   |                                       |              |               |       | \$              |

• 보안 그룹 추가 버튼을 클릭하여 보안그룹 추가 화면을 호출합니다.

2. 보안그룹 추가를 위한 항목을 입력합니다.

| ABLESTACK                    | 프 기본보기                     |                        |           |       | 생성 🗸 🖸  | 🖟 🔎 🚾 admin cloud |
|------------------------------|----------------------------|------------------------|-----------|-------|---------|-------------------|
| ⑦ 대시보드                       |                            |                        |           |       |         |                   |
| △ 컴퓨트                        | ☆ / 보안그룹 ③ (C 업데이트) ● 프로젝트 |                        | 보안그룹 추가 + |       |         | ٩                 |
| 로 스토리지                       | ale                        | ADI                    |           |       | 6 F0101 |                   |
| 여름워크 ^                       | 이동                         | ÷   ⊼3                 |           | 48    | ⇒   도메킨 |                   |
| 몸 가상머신용 네트워크                 | default                    | Default Security Group |           | admin | ROOT    |                   |
| م vpc                        | ssh enabled                | SSH Port Enabled       |           | admin | ROOT    |                   |
| ♂ 보안그룹                       |                            | _                      |           |       |         |                   |
| 22 VNF 기기                    |                            | 보안그룹 추가 📀              | ×         |       |         |                   |
| ◎ Public IP 주소               |                            |                        |           |       |         |                   |
| ଖ୍ <mark>ପ</mark> AS Numbers |                            | vieb enable            |           |       |         |                   |
| 문 사이트간 사설네트워크(VP             |                            | 설명①                    |           |       |         |                   |
| 우 VPN 사용자                    |                            | web port enable        |           |       |         |                   |
| 🔒 VPN 고객 게이트웨이               |                            |                        | 취소 확인     |       |         |                   |
| 그 게스트 VLAN                   |                            |                        |           |       |         |                   |
| 프 IPv4 서브넷                   |                            |                        |           |       |         |                   |
|                              |                            |                        |           |       |         |                   |
| 11 이벤트                       |                            |                        |           |       |         |                   |
| [1] 프로젝트                     |                            |                        |           |       |         |                   |
| 요구 역할                        |                            |                        |           |       |         |                   |
| <i>ম</i> ু গান্ত             |                            |                        |           |       |         |                   |
| 日 도메인                        |                            |                        |           |       |         | 6                 |
| 순 인프라스트럭쳐 *                  |                            |                        |           |       |         | Ę.                |

- **이름:** 이름을 입력합니다.
- 설명: 설명을 입력합니다.
- 확인 버튼을 클릭하여 보안그룹을 생성합니다.

## 편집

1. 해당 보안 그룹의 정보를 업데이트합니다.

| ABLESTACK                   | ☲ 껜 기본보기                             |                                                | 생성 🗸 🕞 🇯 🖉 admin cloud |
|-----------------------------|--------------------------------------|------------------------------------------------|------------------------|
| 🕐 대시보드                      |                                      |                                                |                        |
| △ 컴퓨트 ~                     | ☆ / 보안그룹 / web enable ⑦              |                                                |                        |
| 톤 스토리지 <b>×</b>             |                                      |                                                | 편집                     |
| 여 네트워크 ^                    | 💍 web enable                         | 상세 수신규칙 전송규칙                                   |                        |
| A 가상머신용 네트워크                |                                      | 이름                                             |                        |
| "Å, VPC                     | 010101                               | web enable                                     |                        |
| 스 보안그룹                      | 94cc1361-60d6-4cb8-a5d1-602275ad7705 | 0;0;C]<br>94cc1361-60d6-4cb8-a5d1-602275ad7705 |                        |
| 17 VNF 7                    | 계정                                   | 설명                                             |                        |
| ◎ Public IP 주소              | A admin                              | web port enable                                |                        |
| ៧ <mark>៨</mark> AS Numbers | 도메인<br>또 ROOT                        | 계정<br>admin                                    |                        |
| 문 사이트간 사설네트워크(VP            |                                      | 도메인                                            |                        |
| ♀ VPN 사용자                   | 태그                                   | ROOT                                           |                        |
| 문 VPN 고객 게이트웨이              | 十 세 테그                               |                                                |                        |
| 🗅 게스트 VLAN                  |                                      |                                                |                        |
| 므 IPv4 서브넷                  |                                      |                                                |                        |
| × (גוווס)                   |                                      |                                                |                        |
| IIII 이벤트                    |                                      |                                                |                        |
| [1] 프로젝트                    |                                      |                                                |                        |
| R: 역할                       |                                      |                                                |                        |
| <i>I</i> <u>२</u> 계정        |                                      |                                                |                        |
| 면 도메인                       |                                      |                                                | (B)                    |
| 순 인프라스트럭쳐 ~                 |                                      |                                                | \$                     |

#### • 편집 버튼을 클릭하여 보안 그룹 편집 화면을 호출합니다.

| ABLESTACK                        | 프 기본보기                               |                               |                | 생성 🗸 🕞 🏚 🖉 admin cloud |
|----------------------------------|--------------------------------------|-------------------------------|----------------|------------------------|
| 🕐 대시보드                           |                                      |                               |                |                        |
| △ 컴퓨트                            | ☆ / 보안그룹 / web enable ③              |                               |                |                        |
| 됨 스토리지 🗸                         |                                      |                               |                |                        |
| 여트워크 ^                           | 👌 web enable                         | 상세 수신 규칙 전송 규·<br>            | 4              |                        |
| 유 가상머신용 네트워크                     |                                      | 이름                            |                |                        |
| a, VPC                           | 아이디                                  | web enable                    |                |                        |
| 🖒 보안그룹                           | 94cc1361-60d6-4cb8-a5d1-602275ad7705 | 아이디<br>94cc1361-60d6-4cb8-a5d | 1-602275ad7705 |                        |
| 🔛 VNF 기기                         | 계정                                   | ма                            |                |                        |
| <ul> <li>Public IP 주소</li> </ul> | A admin                              | 편집 🕐                          | ×              |                        |
| هام AS Numbers                   | 도매인 명 8001                           |                               |                |                        |
| 丹 사이트간 사설네트워크(VP                 |                                      | web enable                    |                |                        |
| ♀ VPN 사용자                        | 태그                                   |                               |                |                        |
| 丹 VPN 고객 게이트웨이                   | + 새 태그                               |                               | 취소 확인          |                        |
| 🗅 게스트 VLAN                       |                                      |                               |                |                        |
| 프 IPv4 서브넷                       |                                      |                               |                |                        |
|                                  |                                      |                               |                |                        |
| 11 이벤트                           |                                      |                               |                |                        |
| [1] 프로젝트                         |                                      |                               |                |                        |
| RE 역할                            |                                      |                               |                |                        |
| <i>দ</i> ি শাস্ত                 |                                      |                               |                |                        |
| 电 도메인                            |                                      |                               |                |                        |
| 命 인프라스트럭쳐 🗸 🗸                    |                                      |                               |                | (                      |

• 수정할 **항목** 을 입력합니다.

• 확인 버튼을 클릭하여 보안 그룹을 편집 합니다.

보안그룹 삭제

1. 보안 그룹을 삭제합니다.

|                                           | ☞ 기본보기                               |                                                | ෂ්ෂ් 🗸 👍 🇘 🙆 🔊 admin cloud |
|-------------------------------------------|--------------------------------------|------------------------------------------------|----------------------------|
| <ul> <li>· 대시보드</li> <li>· 컴퓨트</li> </ul> | 습 / 보안그룹 / web enable ③ C 업데이트       |                                                |                            |
| 됨 스토리지 🗸                                  |                                      |                                                | 보안그룹 삭제                    |
| 중 네트워크 ▲                                  | web enable                           | <b>상세</b> 수신 규칙 전송 규칙                          |                            |
| 🔏 가상머신용 네트워크                              | 0                                    | 아름                                             |                            |
| مْھ VPC                                   | 아이디                                  | web enable                                     |                            |
| 🖒 보안그룹                                    | 94cc1361-60d6-4cb8-a5d1-602275ad7705 | 0/01C/<br>94cc1361-60d6-4cb8-a5d1-602275ad7705 |                            |
| 17 VNF 기기                                 | 계정                                   | 설명                                             |                            |
| ◎ Public IP 주소                            |                                      | web port enable                                |                            |
| 어랍 AS Numbers                             | ि ROOT                               | admin                                          |                            |
| H 사이트간 사실네트워크(VP<br>Q VIDAL LASTL         |                                      | 도메인<br>ROOT                                    |                            |
| 유 VPN 고객 게이트웨이                            | 태그<br>+ 새 태그                         |                                                |                            |
| 다 게스트 VLAN                                |                                      |                                                |                            |
| 프 IPv4 서브넷                                |                                      |                                                |                            |
| ~ [지미이 조                                  |                                      |                                                |                            |
| 🔯 이벤트                                     |                                      |                                                |                            |
| [1] 프로젝트                                  |                                      |                                                |                            |
| AL 역할                                     |                                      |                                                |                            |
| A গাব                                     |                                      |                                                | _                          |
| 🔁 도메인                                     |                                      |                                                |                            |
| 순 인프라스트럭쳐 ~                               |                                      |                                                | \$                         |

#### • 보안그룹 삭제 버튼을 클릭하여 보안그룹 삭제 화면을 호출합니다.

| ABLESTACK                    | 프 미 기본보기                             |                                             |       | 생성 ~ | ▲ A admin cloud |
|------------------------------|--------------------------------------|---------------------------------------------|-------|------|-----------------|
| 🕐 대시보드                       |                                      |                                             |       |      |                 |
| △ 컴퓨트                        | 습 / 보안그룹 / web enable ③ C 업데이트       |                                             |       |      | <b>(</b>        |
| 로 스토리지                       |                                      |                                             |       |      | _               |
| 여 네트워크 ^                     | web enable                           | 상세 수신규칙 전송규칙                                |       |      |                 |
| 사 가상머신용 네트워크                 |                                      | 이름                                          |       |      |                 |
| å, VPC                       | 아이디                                  | web enable                                  |       |      |                 |
| 🕑 보안그룹                       | 94cc1361-60d6-4cb8-a5d1-602275ad7705 | 아이디<br>94cc1361-60d6-4cb8-a5d1-602275ad7705 |       |      |                 |
| 22 VNF 기기                    | 계정<br>                               | 설명                                          |       |      |                 |
| ◎ Public IP 주소               |                                      | 보안그룹 삭제 🕜                                   | ×     |      |                 |
| କା <mark>ଜ</mark> AS Numbers | 도메인<br>면 ROOT                        |                                             |       |      |                 |
| 음 사이트간 사설네트워크(VP             |                                      | 현재 보안그룹을 삭제하시겠습니까?                          |       |      |                 |
| 옷 VPN 사용자                    | 812                                  |                                             | 취소 확인 |      |                 |
|                              | ( T 19 HLA )                         |                                             |       |      |                 |
|                              |                                      |                                             |       |      |                 |
|                              |                                      |                                             |       |      |                 |
|                              |                                      |                                             |       |      |                 |
| [1] · 기엔트<br>[1] · 고근제티      |                                      |                                             |       |      |                 |
| R. 99                        |                                      |                                             |       |      |                 |
| <u>ि</u> गठ                  |                                      |                                             |       |      |                 |
| 면 도메인                        |                                      |                                             |       |      | G               |
| ① 인프라스트럭쳐 ~                  |                                      |                                             |       |      |                 |

• 확인 버튼을 클릭하여 보안그룹을 삭제합니다.

# 상세 탭

1. 보안그룹에 대한 상세정보를 조회하는 화면입니다. 해당 보안그룹의 이름, ID, 설명, 계정, 도메인 등의 정보를 확인할 수 있 습니다.

|                                             |                                      |                                                | 생생 🗸 🖓 🎝 🖓 🖉 admin cloud |
|---------------------------------------------|--------------------------------------|------------------------------------------------|--------------------------|
| <ul> <li>· 대시보드</li> <li>· 컴퓨트 ·</li> </ul> | ☆ / 보안그룹 / web enable ⑦ C 입데이트       |                                                |                          |
| 봄 스토리지 🗸                                    |                                      |                                                |                          |
| 여트워크 ^                                      | () web enable                        | 상세 수신규칙 전송규칙                                   |                          |
| <b>몸</b> 가상머신용 네트워크                         | Ŭ                                    | 이름                                             |                          |
| ₀Å₀ VPC                                     | 아이디                                  | web enable                                     |                          |
| 🖒 보안그룹                                      | 94cc1361-60d6-4cb8-a5d1-602275ad7705 | ołojCJ<br>94cc1361-60d6-4cb8-a5d1-602275ad7705 |                          |
| 10 VNF 기기                                   | 계정                                   | 설명                                             |                          |
| ◎ Public IP 주소                              | A admin                              | web port enable                                |                          |
| $H_{\alpha}^{\alpha}$ AS Numbers            | 도메인<br><sup>©</sup> ROOT             | 계정<br>admin                                    |                          |
| - 사이트간 사설네트워크(VP                            |                                      | 도메인                                            |                          |
| A VPN 사용자                                   | 태그                                   | ROOT                                           |                          |
| ₽ VPN 고객 게이트웨이                              | + 새 태그                               |                                                |                          |
| [] 게스트 VLAN                                 |                                      |                                                |                          |
| IPv4 서브넷                                    |                                      |                                                |                          |
| 전 이미지 ·                                     |                                      |                                                |                          |
| 딸 이벤트                                       |                                      |                                                |                          |
| [1] 프로젝트                                    |                                      |                                                |                          |
| 요: 역할                                       |                                      |                                                |                          |
| দি শস্ত                                     |                                      |                                                | _                        |
| 日 도메인                                       |                                      |                                                | 8                        |
| 순 인프라스트럭쳐 ~                                 |                                      |                                                | ¢                        |

# 수신 규칙 탭

1. 보안 그룹에 대한 수신 규칙을 조회 및 관리하는 화면입니다. 해당 보안 그룹의 프로토콜, 시작 포트, 종료 포트, CIDR 등의 정보를 확인할 수 있습니다.

|                                                                                                    | ☲ ₪ 기본보기                                                                                                    |                                                                                              | 생성 ~                                          | 👍 🇘 🖲 admin cloud                      |
|----------------------------------------------------------------------------------------------------|----------------------------------------------------------------------------------------------------|----------------------------------------------------------------------------------------------|-----------------------------------------------|----------------------------------------|
| ○ 레큐트 ~                                                                                                    | ☆ / 보안그룹 / web enable ③                                                                                                    |                                                                                              |                                               |                                        |
| ●         △         ○         ○           マ         □         □         □         □         □         □         □         □         □         □         □         □         □         □         □         □         □         □         □         □         □         □         □         □         □         □         □         □         □         □         □         □         □         □         □         □         □         □         □         □         □         □         □         □         □         □         □         □         □         □         □         □         □         □         □         □         □         □         □         □         □         □         □         □         □         □         □         □         □         □         □         □         □         □         □         □         □         □         □         □         □         □         □         □         □         □         □         □         □         □         □         □         □         □         □         □         □         □         □         □         □ | web enable           아이디           매           94cc1381-60d6-4cb8-a6d1-602275ad7705           개정           A admin           도매인           약 ROOT | 상세 수십규칙 건승규칙<br>에 위해 추가:<br>● CDR 개정<br><u>프로토콜 시작 포트 동료 포트 ICMP 유형 ICM</u><br>TCP 8080 8080 | 로 포트 CIDR<br>> 코드 CIDR 계정 - 보안그룹<br>0.0.0.0/0 | ্ব<br>মুথ্র<br>ে ়ি<br>< 1 > 10/page ∨ |
| □       기스트 VLAN         □       IPV4 시브넷         □       IPV4 시브넷         □       이미지       ~         □       이미지       ~         □       이벤트       ·         □       프로젝트       ·         □       기장       ·         □       도미인       ·         □       의 피고스트 역회       ·                                                                                                    |                                                                                                    |                                                                                              |                                               |                                        |

### 수신 규칙 추가

1. 수신 규칙 추가를 위한 정보를 입력 추가합니다.

| ABLESTACK                             | · 기본보기                               | ~        |                 |       |         |         |           | 생성 🗸      | 🗛 🇯 🔊 admin cloud |
|---------------------------------------|--------------------------------------|----------|-----------------|-------|---------|---------|-----------|-----------|-------------------|
| 🕐 대시보드                                |                                      |          |                 |       |         |         |           |           |                   |
| △ 컴퓨트 🗸                               | ☆ / 보안그룹 / web enable ③              |          |                 |       |         |         |           |           | 20                |
| 됨 스토리지 🗸                              |                                      |          |                 |       |         |         |           |           |                   |
| 여 네트워크 *                              | 🖒 web enable                         | 상세 수신 -  | <b>규칙</b> 전송 규칙 |       |         |         |           |           |                   |
| 몲 가상머신용 네트워크                          |                                      | 에 의해 추가: | 7823            |       |         |         |           |           |                   |
| å, VPC                                | 0/01/                                |          |                 | 시자 프트 |         | 조금 프트   |           | CIDR      |                   |
| 🖒 보안그룹                                | 94cc1361-60d6-4cb8-a5d1-602275ad7705 | ТСР      |                 | × 80  |         | 80      |           | 0.0.0/0   | <b>本</b> 7}       |
| 12 VNF 기기                             | 계정                                   | 프로토콜     | 시작 포트           | 종료 포트 | ICMP 유형 | ICMP 코드 | CIDR      | 계정 - 보안그룹 | 작업                |
| ◎ Public IP 주소                        |                                      | TCP      | 8080            | 8080  |         |         | 0.0.0.0/0 |           |                   |
| 러 AS Numbers                          | E ROOT                               |          |                 |       |         |         |           |           |                   |
| Ⅰ 사이트간 사설네트워크(VP                      |                                      |          |                 |       |         |         |           |           | < 1 > 10 / page ∨ |
|                                       | 태그<br>- # 887                        |          |                 |       |         |         |           |           |                   |
| The Mark VI AN                        |                                      |          |                 |       |         |         |           |           |                   |
| - IPv4 서브넷                            |                                      |          |                 |       |         |         |           |           |                   |
|                                       |                                      |          |                 |       |         |         |           |           |                   |
|                                       |                                      |          |                 |       |         |         |           |           |                   |
| 이벤트                                   |                                      |          |                 |       |         |         |           |           |                   |
| ····································· |                                      |          |                 |       |         |         |           |           |                   |
| £0. /12                               |                                      |          |                 |       |         |         |           |           |                   |
| 면 도메인                                 |                                      |          |                 |       |         |         |           |           |                   |
| 순 인프라스트럭쳐 *                           |                                      |          |                 |       |         |         |           |           | ٩                 |
| • <b>프로토콜:</b> 프                      | 로토콜을 선택합니다.                          |          |                 |       |         |         |           |           |                   |

- 시작 포트: 시작 포트을 입력합니다.
- 종료 포트: 종료 포트를 입력합니다.
- **CIDR:** CIDR를 입력합니다.
- 추가 버튼을 클릭하여 수신 규칙을 추가합니다.

수신 규칙 삭제

1. 수신 규칙을 삭제하는 기능입니다.

|                              | 프 11분 보기                             |          |                 |         |         |         |         | 생성 >      | 🗛 🗘 🖲 🖉 admin cloud |
|------------------------------|--------------------------------------|----------|-----------------|---------|---------|---------|---------|-----------|---------------------|
| ○ 컴퓨트 ~                      | ☆ / 보안그룹 / web enable ③              |          |                 |         |         |         |         |           |                     |
| 홈 스토리지                       |                                      |          |                 |         |         |         |         |           |                     |
| 현 네트워크 ^                     | web enable                           | 상세 수신 -  | <b>규칙</b> 전송 규칙 |         |         |         |         |           |                     |
| LA 가상머신용 네트워크                | -                                    | 에 의해 추가: | 2012            |         |         |         |         |           |                     |
| ₀å₀ VPC                      | 010101                               |          | 세상              |         |         |         |         |           |                     |
| ♂ 보안그룹                       | 94cc1361-60d6-4cb8-a5d1-602275ad7705 | TCP      |                 | ~ 시작 포트 |         | 종료 포트   |         | CIDR      | 추가                  |
| 11 VNF 기기                    | 계정                                   |          |                 |         |         |         |         |           |                     |
| ◎ Public IP 주소               | A admin                              | 프로토콜     | 시작 포트           | 종료 포트   | ICMP 유형 | ICMP 코드 | CIDR    | 계정 - 보안그룹 | 작업                  |
| ଜା <mark>ଜ</mark> AS Numbers | 도메인                                  | TCP      | 8080            | 8080    |         |         | 0.0.0/0 |           | 0                   |
| - 사이트간 사설네트워크(VP             |                                      | TCP      | 80              | 80      |         |         | 0.0.0/0 |           | 0                   |
| ♀ VPN 사용자                    | 태그                                   |          |                 |         |         |         |         |           | < 1 > 10 / page >   |
| 🕂 VPN 고객 게이트웨이               | +새태그                                 |          |                 |         |         |         |         |           |                     |
| [] 게스트 VLAN                  |                                      |          |                 |         |         |         |         |           |                     |
| 😐 IPv4 서브넷                   |                                      |          |                 |         |         |         |         |           |                     |
| 지 이미지 🗸                      |                                      |          |                 |         |         |         |         |           |                     |
| 🔛 이벤트                        |                                      |          |                 |         |         |         |         |           |                     |
| [1] 프로젝트                     |                                      |          |                 |         |         |         |         |           |                     |
| <u>요</u> : 역할                |                                      |          |                 |         |         |         |         |           |                     |
| <i>হি</i> , শাস্ত            |                                      |          |                 |         |         |         |         |           |                     |
| <b>면</b> 도메인                 |                                      |          |                 |         |         |         |         |           |                     |
| 命 인프라스트럭쳐 🛛 🖌                |                                      |          |                 |         |         |         |         |           | ¢                   |

• 삭제 버튼을 클릭하여 삭제 컨펌 모달을 호출합니다.

|                  | 드 기본보기                               |          |         |                 |          |       |           | 생성 \vee  | 👍 🗘 🙆 🐼 admin cloud |
|------------------|--------------------------------------|----------|---------|-----------------|----------|-------|-----------|----------|---------------------|
| 🕐 대시보드           |                                      |          |         |                 |          |       |           |          |                     |
| △ 컴퓨트 🖌          | ☆ / 보안그룹 / web enable ⑦ C 업데이트       |          |         |                 |          |       |           |          | 20                  |
| 봄 스토리지 ✓         |                                      |          |         |                 |          |       |           |          |                     |
| 여 네트워크 ^         | 👌 web enable                         | 상세 수신규   | 최 전송 규칙 |                 |          |       |           |          |                     |
| 자상머신용 네트워크       |                                      | 에 의해 추가: | 71124   |                 |          |       |           |          |                     |
| ₀å₀ VPC          | 040151                               |          | 110     | 시자 프트           |          | 조금 프트 |           | CIDB     |                     |
|                  | 94cc1361-60d6-4cb8-a5d1-602275ad7705 | ТСР      |         |                 |          | ST TT |           | CIDR     | 추가                  |
| 12 VNF 7171      | 계정                                   | TREA     | 세장 표는   | <b>A</b> 2 11 E | ICMD 981 |       | CIDB      | 계정 비야그를  |                     |
| ◎ Public IP 주소   | A admin                              | TOD      |         | 0000            | IOMP TTO |       |           | 10-10-10 | 이 삭제?               |
| eta AS Numbers   | 도메인<br><sup>ID</sup> ROOT            | TCP      | 8080    | 8080            |          |       | 0.0.0.0/0 |          |                     |
| 丹 사이트간 사설네트워크(VP |                                      | TCP      | 80      | 80              |          |       | 0.0.0/0   |          |                     |
| ♀ VPN 사용자        | 태그                                   |          |         |                 |          |       |           |          | < 1 > 10 / page ∨   |
| 🔒 VPN 고객 게이트웨이   | + 새 테그                               |          |         |                 |          |       |           |          |                     |
| [] 게스트 VLAN      |                                      |          |         |                 |          |       |           |          |                     |
| IPv4 서브넷         |                                      |          |         |                 |          |       |           |          |                     |
| 저 이미지 🗸          |                                      |          |         |                 |          |       |           |          |                     |
| ₩ 이벤트            |                                      |          |         |                 |          |       |           |          |                     |
| [1] 프로젝트         |                                      |          |         |                 |          |       |           |          |                     |
| 욘 역할             |                                      |          |         |                 |          |       |           |          |                     |
| <i>I</i> A 계정    |                                      |          |         |                 |          |       |           |          | _                   |
| 🔁 도메인            |                                      |          |         |                 |          |       |           |          |                     |
| 순 인프라스트럭쳐 ~      |                                      |          |         |                 |          |       |           |          | \$                  |

• 예 버튼을 클릭하여 수신 규칙을 삭제합니다.

# 전송 규칙 탭

1. 보안 그룹에 대한 전송 규칙을 조회 및 관리하는 화면입니다. 해당 보안 그룹의 프로토콜, 시작 포트, 종료 포트, ICMP 유형, ICMP 코드, CIDR 등의 정보를 확인할 수 있습니다.

| ABLESTACK                         | = 11년 보기                                           |             |               |                | 생성 🗸 🕞 🎝 🐼 admin cloud |
|-----------------------------------|----------------------------------------------------|-------------|---------------|----------------|------------------------|
| ♂ 대시보드 △ 컴퓨트 ✓                    | ☆ / 보안그룹 / web enable ③ (C 업데이트)                   |             |               |                |                        |
| <ul> <li>한 네트워크</li> </ul>        | () web enable                                      | 상세 수신규칙 전송규 | ধ             |                |                        |
| 🖁 가상머신용 네트워크                      | U U                                                | 에 의해 추가:    |               |                |                        |
| ,& VPC<br>산 보안그룹                  | ojojcj<br>III 94cc1361-60d6-4cb8-a5d1-602275ad7705 | 프로토콜<br>TCP | 시작 포트         | 종료 포트          | CIDR<br>추가             |
| III VNF 기기<br>ⓒ Public IP 주소      | 계정<br>A admin                                      | 프로토콜 시작 포트  | 종료 포트 ICMP 유형 | ICMP 코드 CIDR   | 계정 - 보안그룹 작업           |
| 머뭅 AS Numbers<br>문 사이트간 사설네트워크(VP | 도메인<br>명 ROOT                                      | TCP 8080    | 8080          | 192.168.0.0/16 | (1) > 10 / page        |
| ♀ VPN 사용자<br>문 VPN 고객 개이트웨이       | 테그<br>(+ 시 테그)                                     |             |               |                |                        |
| 그 게스트 VLAN<br>프 IPv4 서브넷          |                                                    |             |               |                |                        |
| EA 0 0 X  ~                       |                                                    |             |               |                |                        |
| 11 이벤트                            |                                                    |             |               |                |                        |
| [11] 프로젝트                         |                                                    |             |               |                |                        |
| ि न <u>व</u><br>92, वाख           |                                                    |             |               |                |                        |
| <b>면</b> 도메인                      |                                                    |             |               |                |                        |
| 순 인프라스트럭쳐 ~                       |                                                    |             |               |                | \$                     |

## 전송 규칙 추가

1. 전송 규칙 추가를 위한 정보를 입력 추가합니다.

| ABLESTACK                   | · 기본 보기                              | ~ )                    |            |       |         |             |                | 생성 ~ [                 | 🗛 🗘 🙆 admi      | in cloud |
|-----------------------------|--------------------------------------|------------------------|------------|-------|---------|-------------|----------------|------------------------|-----------------|----------|
| 🕑 대시보드                      |                                      |                        |            |       |         |             |                |                        |                 |          |
| △ 컴퓨트 ~                     | ☆ / 보안그룹 / web enable ③ C 업데이트       |                        |            |       |         |             |                |                        |                 | 20       |
| 됨 스토리지 ✓                    |                                      |                        |            |       |         |             |                |                        |                 |          |
| 여 네트워크 ^                    | web enable                           | 상세 수신                  | ! 규칙 전송 규칙 |       |         |             |                |                        |                 |          |
| LA 가상머신용 네트워크               |                                      | 에 의해 추가:               |            |       |         |             |                |                        |                 |          |
| ۵۵ VPC                      | 01010                                | O CIDR                 | 게심         |       |         |             |                |                        |                 |          |
| 🖒 보안그룹                      | 94cc1361-60d6-4cb8-a5d1-602275ad7705 | TCP                    |            | 시작 포트 |         | 종료 포트<br>80 |                | CIDR<br>192.168.0.0/16 |                 | 추가       |
| 17 VNF 기기                   | 계정                                   |                        |            |       |         |             |                |                        |                 | _        |
| ◎ Public IP 주소              | A admin                              | 프로토콜                   | 시작 포트      | 종료 포트 | ICMP 유형 | ICMP 코드     | CIDR           | 계정 - 보안그룹              | 작업              |          |
| ៧ <mark>៨</mark> AS Numbers | 도메인                                  | TCP                    | 8080       | 8080  |         |             | 192.168.0.0/16 |                        | 00              |          |
| 금 사이트간 사설네트워크(VP            |                                      |                        |            |       |         |             |                |                        | < 1 > 10 / page | e v      |
| ♀ VPN 사용자                   | 태그                                   |                        |            |       |         |             |                |                        |                 |          |
| ☐ VPN 고객 게이트웨이              | +세태그                                 |                        |            |       |         |             |                |                        |                 |          |
| [] 게스트 VLAN                 |                                      |                        |            |       |         |             |                |                        |                 |          |
| IPv4 서브넷                    |                                      |                        |            |       |         |             |                |                        |                 |          |
| 전 이미지 🗸                     |                                      |                        |            |       |         |             |                |                        |                 |          |
| 📅 이벤트                       |                                      |                        |            |       |         |             |                |                        |                 |          |
| [1] 프로젝트                    |                                      |                        |            |       |         |             |                |                        |                 |          |
| 요. 역할                       |                                      |                        |            |       |         |             |                |                        |                 |          |
| A শাস্ত                     |                                      |                        |            |       |         |             |                |                        |                 |          |
| 면 도메인                       |                                      |                        |            |       |         |             |                |                        |                 |          |
| ① 인프라스트럭쳐 ~                 |                                      |                        |            |       |         |             |                |                        |                 | ¢        |
| • <b>프로토콜:</b> 프            | 로토콜을 선택합니다.                          |                        |            |       |         |             |                |                        |                 |          |
| • 시작 포트: 사                  | 시작 포트을 입력합니다.                        | ● 시작 포트: 시작 포트을 입력합니다. |            |       |         |             |                |                        |                 |          |

- 종료 포트: 종료 포트를 입력합니다.
- **CIDR:** CIDR를 입력합니다.
- 추가 버튼을 클릭하여 전송 규칙을 추가합니다.

전송 규칙 삭제

1. 전송 규칙을 삭제하는 기능입니다.

| ABLESTACK                    | ☞ 기본보기                               |             |            |       |                |         |                | 생성 >      | 🗛 🗘 🖲 admin cloud |
|------------------------------|--------------------------------------|-------------|------------|-------|----------------|---------|----------------|-----------|-------------------|
| ○ 레퓨트 ~                      | ☆ / 보안그룹 / web enable ③              |             |            |       |                |         |                |           |                   |
| 됨 스토리지 🗸                     |                                      |             |            |       |                |         |                |           |                   |
| 여 네트워크 ^                     | () web enable                        | 상세 수신       | ! 규칙 전송 규칙 |       |                |         |                |           |                   |
| 몸 가상머신용 네트워크                 | 0                                    | 에 의해 추가:    |            |       |                |         |                |           |                   |
| ್ಕಿದ್ದೆ VPC                  | 0101                                 | ● CIDR / 계정 |            |       |                |         |                |           |                   |
| 🖒 보안그룹                       | 94cc1361-60d6-4cb8-a5d1-602275ad7705 | TCP         | TCP        |       | <u>∧\4 ¥</u> E |         | 1              | CIDR      | 추가                |
| 12 VNF 기기                    | 계정                                   |             |            |       | 10110 001      | 1010 75 | 015.0          |           | Tiol              |
| ◎ Public IP 주소               | A admin                              | 프로토콜        | 시작 포트      | 종료 포트 | ICMP 유형        | ICMP 코드 | CIDR           | 계정 - 보안그룹 | 작업                |
| ଖ୍ <mark>ପ</mark> AS Numbers | 도메인<br>& ROOT                        | TCP         | 8080       | 8080  |                |         | 192.168.0.0/16 |           | 0                 |
| 금 사이트간 사설네트워크(VP             |                                      | TCP         | 80         | 80    |                |         | 192.168.0.0/16 |           | Ø <u>0</u>        |
| ♀ VPN 사용자                    | 태그                                   |             |            |       |                |         |                |           | < 1 > 10, page ~  |
| 문 VPN 고객 게이트웨이               | + 세 태그                               |             |            |       |                |         |                |           |                   |
| 거스트 VLAN                     |                                      |             |            |       |                |         |                |           |                   |
| IPv4 서브넷                     |                                      |             |            |       |                |         |                |           |                   |
| 지 이미지 🗸                      |                                      |             |            |       |                |         |                |           |                   |
| 🔛 이벤트                        |                                      |             |            |       |                |         |                |           |                   |
| [" 프로젝트                      |                                      |             |            |       |                |         |                |           |                   |
| AL 역할                        |                                      |             |            |       |                |         |                |           |                   |
| <i>ম</i> ু গান্ত             |                                      |             |            |       |                |         |                |           |                   |
| 🔁 도메인                        |                                      |             |            |       |                |         |                |           |                   |
| ☆ 인프라스트럭쳐 ✓                  |                                      |             |            |       |                |         |                |           | ¢                 |

• 삭제 버튼을 클릭하여 삭제 컨펌 모달을 호출합니다.

|                             | 로 □ 기본보기                             |          |          |                |                 | 생성 ~ [4   | admin cloud 💦 🔒   |
|-----------------------------|--------------------------------------|----------|----------|----------------|-----------------|-----------|-------------------|
| 🕑 대시보드                      |                                      |          |          |                |                 |           |                   |
| △ 컴퓨트 🗸                     | ☆ / 보안그룹 / web enable ③ C 업데이트       |          |          |                |                 |           |                   |
| 로 스토리지 ~                    |                                      |          |          |                |                 |           |                   |
| 여 네트워크 ^                    | 👌 web enable                         | 상세 수신    | 규칙 전송 규칙 |                |                 |           |                   |
| 몹 가상머신용 네트워크                |                                      | 에 의해 추가: | -        |                |                 |           |                   |
| مْ VPC                      | 아이티                                  |          | 게임       | 시자 프트          | <u>ح</u> م ــــ | CIDR      |                   |
| 🖒 보안그룹                      | 94cc1361-60d6-4cb8-a5d1-602275ad7705 | ТСР      |          | V              | 84.7-           |           | 추가                |
| 12 VNF 기기                   | 계정                                   |          |          | <b>X</b> 2 7.6 | 000             |           |                   |
| ◎ Public IP 주소              | A admin                              | 프로포콜     | 지역 포트    | 3 H X L        |                 | 게잉 - 모인그룹 | • 삭제?             |
| ៧ <mark>៨</mark> AS Numbers | 도메인<br>G ROOT                        | TCP      | 8080     | 8080           | 192.168.0.0/16  | i         | 아니오 에             |
| 문 사이트간 사설네트워크(VP            |                                      | TCP      | 80       | 80             | 192.168.0.0/16  | i         | 0                 |
| ♀ VPN 사용자                   | 태그                                   |          |          |                |                 |           | < 1 > 10 / page < |
| ₽ VPN 고객 게이트웨이              | + 새 태그                               |          |          |                |                 |           |                   |
| 🗅 게스트 VLAN                  |                                      |          |          |                |                 |           |                   |
| 😐 IPv4 서브넷                  |                                      |          |          |                |                 |           |                   |
| ~ 이미지 ~                     |                                      |          |          |                |                 |           |                   |
| 🔛 이벤트                       |                                      |          |          |                |                 |           |                   |
| [1] 프로젝트                    |                                      |          |          |                |                 |           |                   |
| <u>R1</u> 역할                |                                      |          |          |                |                 |           |                   |
| <i>ি</i> মু গান্ত           |                                      |          |          |                |                 |           |                   |
| <b>면</b> 도메인                |                                      |          |          |                |                 |           |                   |
| 순 인프라스트럭쳐 ~                 |                                      |          |          |                |                 |           | \$                |

• 예 버튼을 클릭하여 전송 규칙을 삭제합니다.

# ABLESTACK Online Docs